## **How to print your** Julian's Key Health Passport

Download a digital version of your Health Passport to print. Fill it out digitally or print it to complete by hand. Choose to print all pages or only the ones you need.

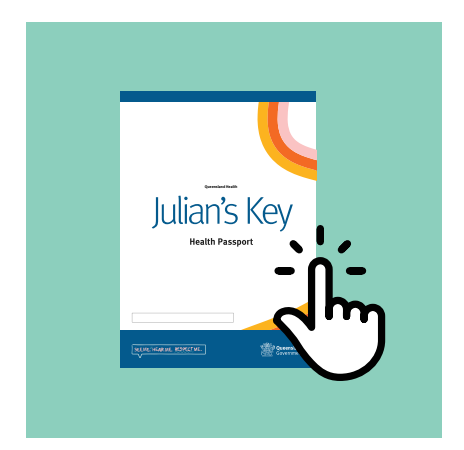

**Step 1** Open the PDF by double clicking on it.

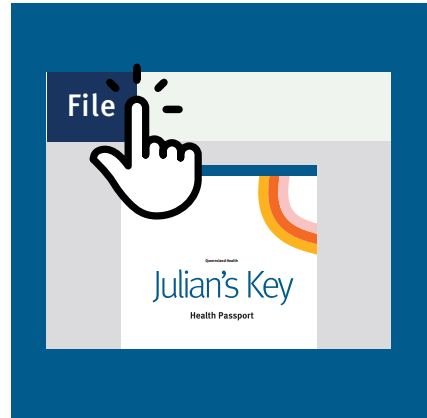

**Step 2** Select 'File'.

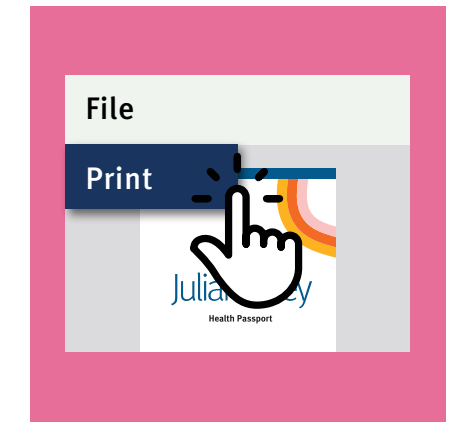

**Step 3** Select 'Print'.

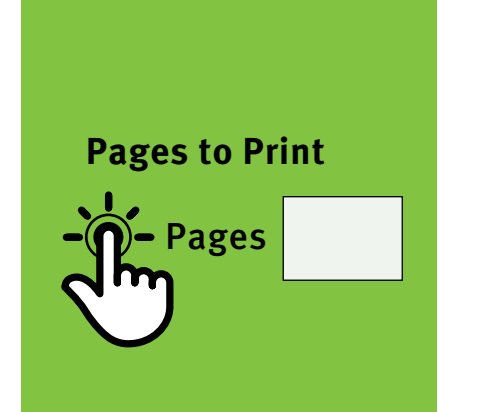

**Step 4** Under 'Pages to Print', select 'Pages'.

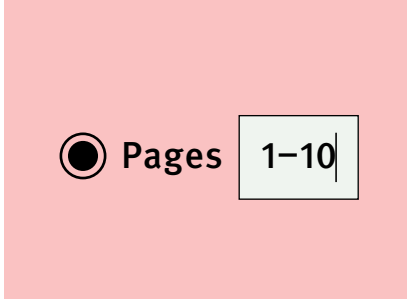

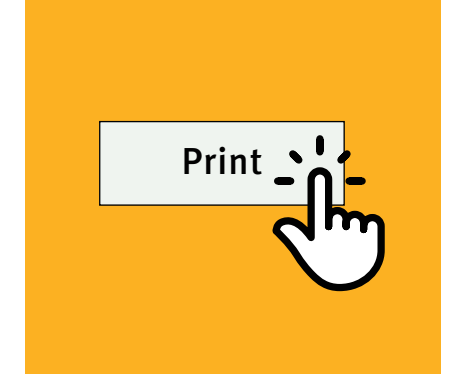

**Step 5** Type in the page numbers you want to print (for example: 1–10).

**Step 6** Finally, select 'Print'. Now wait for the printer to finish printing your Health Passport.

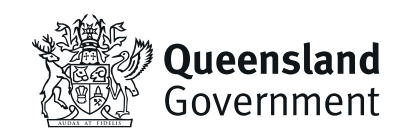